TO: EPSON 愛用者 FROM: EPSON 客服中心 主題敘述: MX300DNF 如何將影印紙張來源改為萬用紙匣

複印(預設為下方紙匣)每次都由下方紙匣取紙,如何改用萬用紙匣進紙。 步驟1、在影印功能下按Fl鍵,選擇紙張。

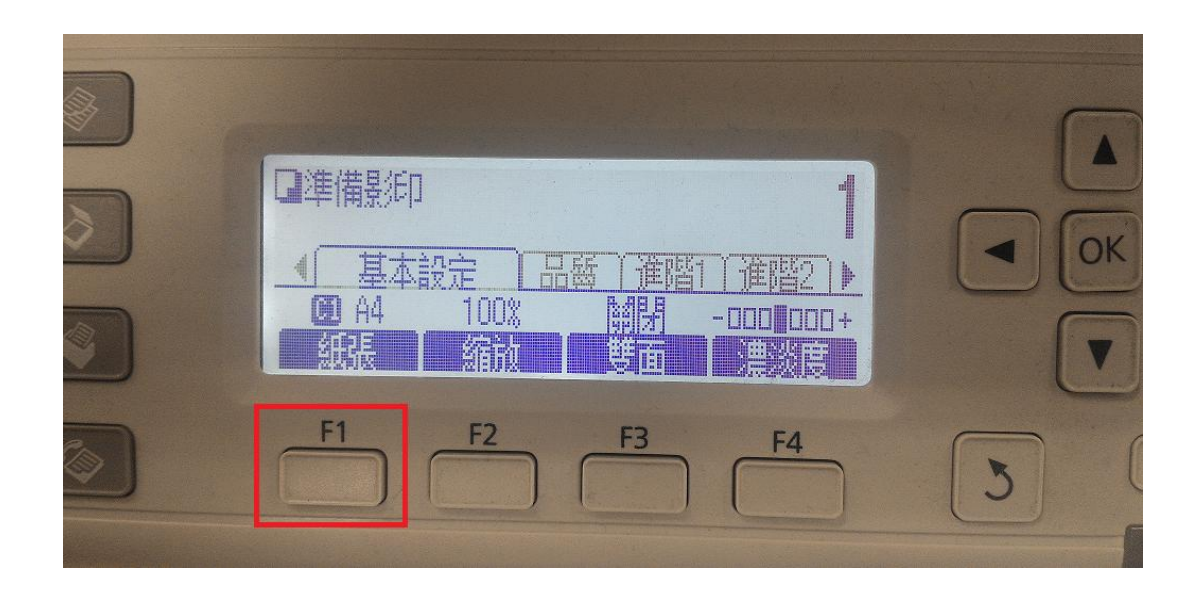

步驟 2、按『向上』鍵將紙張來源選擇至『MP』按『OK』鍵確認。

| -       |     |                  |     |    |    |
|---------|-----|------------------|-----|----|----|
| 選擇組張    |     |                  |     |    |    |
| V CI A4 | 普通紙 |                  |     | OK |    |
|         |     | <b>.</b>         |     |    |    |
| E1      | 52  | E2 1             | = 4 | #  | 犬態 |
|         | F2  |                  | -4  | 3  | i  |
|         |     | Company Comments |     |    | 1  |

步驟 3、再按『OK』鍵,確認紙張大小及紙張類型,若要更改按『F1』及『F2』鍵更改。

| <u> 萬用進紙匣設定</u><br>按下[OK]揵完成/按下[ <b>う</b> ]鍵取消<br>A4 普通紙<br>大小 類型 |   |
|-------------------------------------------------------------------|---|
| F1 F2 F3 F4                                                       | 3 |

步驟4、面板紙張顯示『MP』即完成影印紙張來源設定。

| <ul> <li>○ 準備景印</li> <li>▲ 基本設定 品质 進階1 進階2 ▶</li> <li>▲ 4 100% 開閉 - 000 000+</li> <li>紙品 縮放 雙面 濃淡度</li> </ul>                                                                                                    |   |                                                                        |   |
|----------------------------------------------------------------------------------------------------|---|------------------------------------------------------------------------|---|
| ▲ A4 100% 開閉 -000 000+<br>紙張 縮放 雙面 濃淡度                                                                                                    | 2 | □準備影印<br>1<br>1<br>1<br>1<br>1<br>1<br>1<br>1<br>1<br>1<br>1<br>1<br>1 |   |
|                                                                                                    |   | ☑ A4 100% 開閉 -□□□ □□□ +<br>紙張 縮放 雙面 濃淡度                                |   |
| $\bigcirc \qquad \stackrel{F1}{\frown}  \stackrel{F2}{\frown}  \stackrel{F3}{\frown}  \stackrel{F4}{\frown}  \stackrel{5}{\bigcirc}  \stackrel{5}{\bigcirc}  \stackrel{5}{\frown}  \stackrel{5}{\frown}  \stackrel{5}{ $ |   | F1 F2 F3 F4                                                            | 3 |